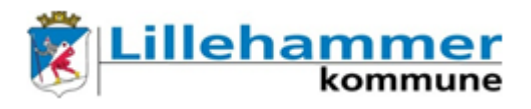

## **Outlook: Endre kalendertillatelser**

For at andre ansatte skal kunne bruke kalenderen din til å se når du er ledig og ikke, må du gjøre noen innstillinger i kalendertillatelsene:

Åpne kalenderen din i Outlook, og klikk på Kalendertillatelser:

| Søk etter en kontakt<br>Søk etter en kontakt<br>Del Publiser på Kalendertillatelser<br>Del Søk etter en kontakt<br>Madressebok A<br>Søk etter en kontakt<br>Søk etter en kontakt<br>Søk etter en | Marker deretter «Standard», og velg<br>«Ledige og opptatte tidspunkter,<br>emne, sted» i nedtrekksmenyen. |
|----------------------------------------------------------------------------------------------------|----------------------------------------------------------------------------------------------------|
| Egenskaper for Kalender                                                                                                    | Avslutte med å klikke nå OK nederst                                                                       |
| Navn Tilgangsnivå   Standard 2 Ledige og opptatte tidspunkter   Anonym Ingen                                                                                                    |                                                                                                    |
|                                                                                                    |                                                                                                    |
| Legg til Fjern Egenskaper   Tillatelser Tilgangsnivå: Ledige og opptatte tidspunkter                                                                                                    |                                                                                                    |
| Lese Eler<br>Ansvarlig redaktør<br>Ingen Redaktør<br>Ledige og Ansvarlig forfatter                                                                                                    |                                                                                                    |
| tidspunkte <sup>ron</sup> ratter Forfatter uten redigeringstilgang Ledige og Leser tidspunkte od soverer Detaljerte Ledige og opptatte tidspunkter, emne, sted                                                                                                    |                                                                                                    |
| Andre ledig Ingen                                                                                                    |                                                                                                    |
| Image Image   Image Image   Image Image   Image Image   Image Image                                                                                                    |                                                                                                    |
| OK Avbryt Bruk                                                                                                    |                                                                                                    |